### Gjødslingsplan 2020

Navn: Siril Wiik Adresse: Vikavegen 95 5956 VÅGSEIDET Telefon: 404 16 932 Brukernr: 1263050002 E-post: siril.wiik@gmail.com

Kommune: 4631 Gårdsnr: 50

Bruksnr: 2

Planlegger: Norsk Landbruksrådgiving Vest SA v/Haavik Torleif Bakke Telefon: 982 45 833 Mobil: +47 982 45 833 E-post: torleif.bakke.haavik@nlr.no

#### Alternativ gjødsling

168,3 daa

| 1 | Brekkena           | Eng, Vårbeite+2 slåtte            | 3.0 daa    |          |  |
|---|--------------------|-----------------------------------|------------|----------|--|
|   | Vår                | Gylle                             | 3 tonn/daa | 9,0 tonn |  |
|   | Etter 1. avbeiting | Fullgjødsel <sup>®</sup> 25-2-6   | 40 kg/daa  | 120 kg   |  |
|   | Etter 1. slått     | Sorfe lann                        | 3 tonn/daa | 9,0 tonn |  |
|   | Etter 1. slått     | OPTI-NS <sup>TM</sup> 27-0-0 (4S) | 25 kg/daa  | 75 kg    |  |

| 2 | Flaten                    | Eng, Vårbeite+2 slåtte           | Eng, Vårbeite+2 slåtter+høstb. |           |  |  |  |
|---|---------------------------|----------------------------------|--------------------------------|-----------|--|--|--|
|   | Vår<br>Ettor 1. avhoiting | Gylle<br>Fullgjødsel® 25-2-6     | 3 tonn/daa                     | 33,6 tonn |  |  |  |
|   | Etter 1. slått            | Sorfe lann                       | 3 tonn/daa                     | 33,6 tonn |  |  |  |
|   | Etter 1. slått            | OPTI-NS <sup>™</sup> 27-0-0 (4S) | 25 kg/daa                      | 280 kg    |  |  |  |

| 2 | Flaten, attlegg 2018             | Eng, Vårbeite+2 slåtte             | 5.1 daa                 |                     |  |
|---|----------------------------------|------------------------------------|-------------------------|---------------------|--|
|   | Vår                              | Gylle                              | 4 tonn/daa              | 20,4 tonn           |  |
|   | Etter 1. avbeiting               | Fullgjødsel <sup>®</sup> 25-2-6    | 40 kg/daa               | 204 kg              |  |
|   | Etter 1. slått<br>Etter 1. slått | Sorfe lann<br>OPTI-NS™ 27-0-0 (4S) | 3 tonn/daa<br>25 kg/daa | 15,3 tonn<br>127 kg |  |

Notater: Fint og tett eng hausten 2019. Optimal pH (6,5) for ny eng. Her er det ikkje trong for å tilføra meir kalk på nokre år framover.

| 3  | Lømyra og Kjeldemy | ra Eng, Vårbeite+2 slå           | Eng, Vårbeite+2 slåtter+høstb. |           |  |  |  |
|----|--------------------|----------------------------------|--------------------------------|-----------|--|--|--|
|    | Vår                | Gylle                            | 3 tonn/daa                     | 6,0 tonn  |  |  |  |
|    | Etter 1. avbeiting | Fullgjødsel <sup>®</sup> 25-2-6  | 40 kg/daa                      | 80 kg     |  |  |  |
|    | Etter 1. slått     | Sorfe lann                       | 3 tonn/daa                     | 6,0 tonn  |  |  |  |
|    | Etter 1. slått     | OPTI-NS <sup>™</sup> 27-0-0 (4S) | 25 kg/daa                      | 50 kg     |  |  |  |
| 4  | Nordrebøen         | Eng, Vårbeite+2 slåtte           | er+høstb.                      | 21.0 daa  |  |  |  |
|    | Vår                | Gvlle                            | 3 tonn/daa                     | 63,0 tonn |  |  |  |
|    | Etter 1. avbeiting | Fullgiødsel <sup>®</sup> 25-2-6  | 40 kg/daa                      | 840 kg    |  |  |  |
|    | Etter 1. slått     | Gvlle                            | 2 tonn/daa                     | 42,0 tonn |  |  |  |
|    | Etter 1. slått     | Fullgjødsel <sup>®</sup> 25-2-6  | 35 kg/daa                      | 735 kg    |  |  |  |
| 5  | Sørom veg 52/2     | Eng, Vårbeite+2 slåtte           | 8.0 daa                        |           |  |  |  |
|    | Vår                | Gvlle                            | 3 tonn/daa                     | 24.0 tonn |  |  |  |
|    | Etter 1. avbeiting | Fullgiødsel <sup>®</sup> 25-2-6  | 40 kg/daa                      | 320 kg    |  |  |  |
|    | Etter 1. slått     | Gvlle                            | 2 tonn/daa                     | 16.0 tonn |  |  |  |
|    | Etter 1. slått     | Fullgjødsel <sup>®</sup> 25-2-6  | 35 kg/daa                      | 280 kg    |  |  |  |
| 10 | Beite rundt flaten | Beite 2 gjødslinger              |                                | 9.0 daa   |  |  |  |
|    | Vår                | Fullgjødsel <sup>®</sup> 22-2-12 | 20 kg/daa                      | 180 kg    |  |  |  |
|    | Overgjødsling      | Fullgjødsel <sup>®</sup> 22-2-12 | 15 kg/daa                      | 135 kg    |  |  |  |

# Gjødslingsplan 2020

Utskriftsdato: 04.02.2020 Side: 2

| Siril V | Viik                  | 1263050002                                                           |                        | Telefon: 404 16 932 |
|---------|-----------------------|----------------------------------------------------------------------|------------------------|---------------------|
| 11      | Neset                 | Beite 2 gjødslinger                                                  | 19.0 daa               |                     |
|         | Vår<br>Overgjødsling  | Fullgjødsel® 22-2-12<br>Fullgjødsel® 22-2-12                         | 20 kg/daa<br>15 kg/daa | 380 kg<br>285 kg    |
| 12      | Myra                  | Beite 2 gjødslinger                                                  |                        | 9.0 daa             |
|         | Vår<br>Overgjødsling  | Fullgjødsel® 22-2-12<br>Fullgjødsel® 22-2-12                         | 20 kg/daa<br>15 kg/daa | 180 kg<br>135 kg    |
| 13      | Beite Botn            | Beite 2 gjødslinger                                                  | 23.0 daa               |                     |
|         | Vår<br>Overgjødsling  | Fullgjødsel <sup>®</sup> 22-2-12<br>Fullgjødsel <sup>®</sup> 22-2-12 | 20 kg/daa<br>15 kg/daa | 460 kg<br>345 kg    |
| 14      | Beite på Berge, nerom | Beite 2 gjødslinger                                                  |                        | 22.0 daa            |
|         | Vår<br>Overgjødsling  | Fullgjødsel® 22-2-12<br>Fullgjødsel® 22-2-12                         | 20 kg/daa<br>15 kg/daa | 440 kg<br>330 kg    |
| 15      | Beite på Berge,ovom   | Beite 2 gjødslinger                                                  |                        | 36.0 daa            |
|         | Vår<br>Overgjødsling  | Fullgjødsel <sup>®</sup> 22-2-12<br>Fullgjødsel <sup>®</sup> 22-2-12 | 20 kg/daa<br>15 kg/daa | 720 kg<br>540 kg    |

#### Skifteplan mobil

Les gjødslingsplanen din på mobil, nettbrett eller i en nettleser. Forklaring finner du på agromatic.no/mobildok. Gå til skifteplan.no, trykk Logg på Skifteplan Mobil, og bruk ID: 32773122, og passord: H7LGQK for å logge inn.

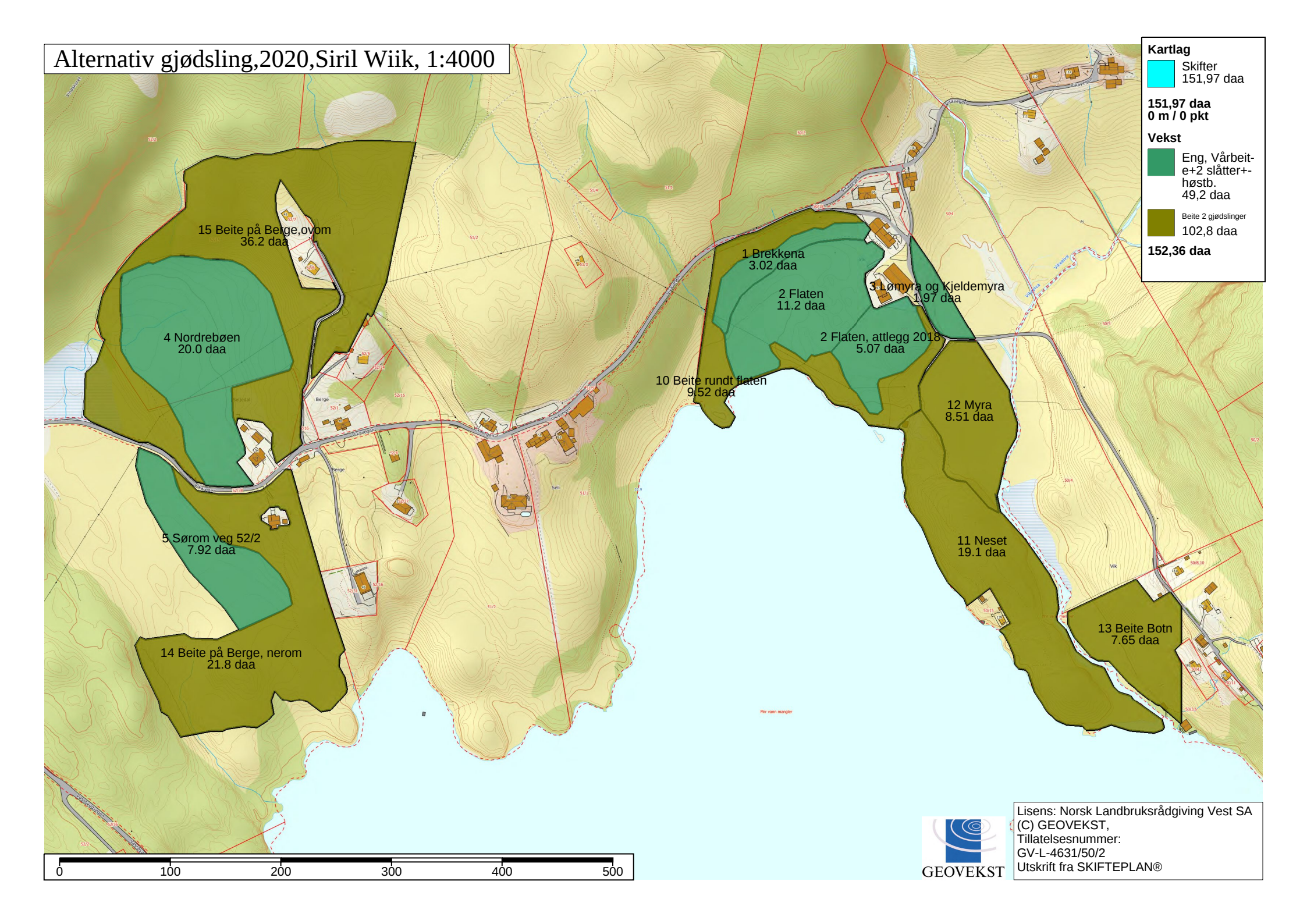

# Planlagte husdyrgjødslinger 2020

Utskriftsdato: 04.02.2020 Side: 1

|                    | U                               |                             | 0                   |                      |                        | U                            |                                     |                                                                |                             |                          |                               |              |
|--------------------|---------------------------------|-----------------------------|---------------------|----------------------|------------------------|------------------------------|-------------------------------------|----------------------------------------------------------------|-----------------------------|--------------------------|-------------------------------|--------------|
| Navn:<br>Adresse:  | Siril Wii<br>Vikaveg<br>5956 V. | ik<br>jen 95<br>ÅGSEIDI     | ET                  |                      | Telef<br>Bruk<br>E-pos | on: 40<br>ernr:12<br>st: sii | 94 16 932<br>63050002<br>ril.wiik@g | mail.com                                                       |                             | Komm<br>Gårdsi<br>Bruksi | uune: 4631<br>nr: 50<br>nr: 2 |              |
| Planlegg           | er: Norsk<br>Telefo             | x Landbru<br>on: 982 4      | ksrådgiv<br>5 833 M | ving Ve<br>10bil: +4 | st SA v/H<br>47 982 45 | laavik 1<br>833 E            | Гorleif Bał<br>E-post: torl         | kke<br>eif.bakke.haavik@nlr.:                                  | no                          |                          |                               |              |
| Lager              | Gjøds<br>Fjor-<br>rest          | selmengde<br>Årets<br>prod. | e<br>Solgt          | Til-<br>ført         | Vann                   | Strø                         | Sum<br>tonn/<br>GDE                 | Dyreslag                                                       | Mengde<br>Telledat<br>31.07 | e eller<br>to<br>31.12   | Dyre-<br>tall                 | Mnd.<br>inne |
| Sorfe lan<br>Nærir | n<br>ng: %Ts=                   | 41<br>1.6 TotN              | =3.1 NH             | I4-N=2.              | 25<br>9 P=0.1 H        | K=3.7                        | 66                                  | Storfe, ammekyr, lan<br>Storfe, ungdyr, lann                   |                             |                          | 11<br>20                      | 3<br>4       |
| Gylle<br>Nærir     | ıg: %Ts=                        | 85<br>6.5 TotN              | =1.8 NH             | I4-N=0.              | 150<br>7 P=0.4 F       | K=1.8                        | 235                                 | Sau, spaltegolv<br>Storfe, ungdyr fast<br>Storfe, ammekyr, fas |                             |                          | 32<br>20<br>11                | 6<br>4<br>3  |
| Sauetalle<br>Nærir | e<br>ng: %Ts=                   | 16<br>28 TotN=              | =7.0 NH             | 4-N=1.9              | 9 P=1.3 K              | =7.5                         | 16                                  | Sau, talle                                                     |                             |                          | 22                            | 6            |
| Sum                |                                 |                             |                     |                      | 31                     | 7 tonn                       | / 0 GDE                             |                                                                |                             |                          |                               |              |

|                     | Høst i fjor | Vår  | Sommer/høst | Sum       |  |
|---------------------|-------------|------|-------------|-----------|--|
| Totalfordeling      | tonn        | tonn | tonn        | tonn      |  |
| Gylle<br>Sorfe lann |             | 156  | 58<br>64    | 214<br>64 |  |
| Sum                 |             | 156  | 122         | 278       |  |

| <b>Skift</b><br>Nr | <b>Skiftefordeling</b><br>Nr Skiftenavn |      | Ant.<br>daa Tidspkt. Lager |                     | toı<br>da | nn/<br>a | Ant.<br>tonn | Totalt | Tot-N/<br>: daa |
|--------------------|-----------------------------------------|------|----------------------------|---------------------|-----------|----------|--------------|--------|-----------------|
| 1                  | Brekkena                                | 3.0  | 1.Gjødsling<br>3.Gjødsling | Gylle<br>Sorfe lann |           | 3<br>3   | 9<br>9       | 18     | 14,5            |
| 2                  | Flaten                                  | 11.2 | 1.Gjødsling<br>3.Gjødsling | Gylle<br>Sorfe lann |           | 3<br>3   | 33,6<br>33,6 | 67     | 14,5            |
| 2                  | Flaten, attlegg 2018                    | 5.1  | 1.Gjødsling<br>3.Gjødsling | Gylle<br>Sorfe lann |           | 4<br>3   | 20,4<br>15,3 | 36     | 16,3            |
| 3                  | Lømyra og Kjeldemyra                    | 2.0  | 1.Gjødsling<br>3.Gjødsling | Gylle<br>Sorfe lann |           | 3<br>3   | 6<br>6       | 12     | 14,5            |
| 4                  | Nordrebøen                              | 21.0 | 1.Gjødsling<br>3.Gjødsling | Gylle<br>Gylle      |           | 3<br>2   | 63<br>42     | 105    | 8,9             |
| 5                  | Sørom veg 52/2                          | 8.0  | 1.Gjødsling<br>3.Gjødsling | Gylle<br>Gylle      |           | 3<br>2   | 24<br>16     | 40     | 8,9             |
| Sum                |                                         |      |                            |                     |           |          |              | 278    |                 |

# Innkjøpsliste 2020

| Utskriftsdato: 04.02.20 | 020 Side: 1 |
|-------------------------|-------------|
|-------------------------|-------------|

| Navn: Siril Wiik<br>Adresse: Vikavegen 95<br>5956 VÅGSEIDET<br>Planlegger: Norsk Landbruksrådgiving Vest 9<br>Telefon: 982 45 833 Mobil: +47 |                           |       | elefon: 404 16 9<br>rukernr: 1263050<br>post: siril.wiil<br>v/Haavik Torleif<br>2 45 833 E-post: | )32<br>)002<br>k@gmail.com<br>f Bakke<br>torleif.bakke.haa | wik@nlr.no | Kommune: 4631<br>Gårdsnr: 50<br>Bruksnr: 2 |        |  |  |
|----------------------------------------------------------------------------------------------------|---------------------------|-------|--------------------------------------------------------------------------------------------------|------------------------------------------------------------|------------|--------------------------------------------|--------|--|--|
|                                                                                                    |                           | Vår   |                                                                                                  | Sommer/                                                    | høst       | Sum                                        |        |  |  |
| Minera                                                                                                    | lgjødsel                  | kg    | kr                                                                                               | kg                                                         | kr         | kg                                         | kr     |  |  |
| Fullgjøds                                                                                                    | el® 22-2-12               | 2 360 | 10 160                                                                                           | 1 770                                                      | 7 620      | 4 130                                      | 17 780 |  |  |
| Fullgjøds                                                                                                    | el® 25-2-6                |       |                                                                                                  | 3 027                                                      | 11 397     | 3 027                                      | 11 397 |  |  |
| OPTI-NS                                                                                                    | <sup>TM</sup> 27-0-0 (4S) |       |                                                                                                  | 533                                                        | 1 568      | 533                                        | 1 568  |  |  |
| Sum                                                                                                    |                           | 2 360 | 10 160                                                                                           | 5 329                                                      | 20 585     | 7 689                                      | 30 745 |  |  |

|               | Vår  | Sommer/høst | Sum  |
|---------------|------|-------------|------|
| Husdyrgjødsel | tonn | tonn        | tonn |
| Gylle         | 156  | 58          | 214  |
| Sorfe lann    |      | 64          | 64   |
| Sum           | 156  | 122         | 278  |

# Jordanalyse 2020

| Navn: Siril Wiik<br>Adresse: Vikavegen 95<br>5956 VÅGSEIDET       |                   |                        | Telefor<br>Bruker<br>E-post: | n: 404 (<br>nr: 1263<br>siril. | 16 932<br>050002<br>wiik@gı | nail.cor       | n        |         |             | Komm<br>Gårdsn<br>Bruksn | une: 463<br>ir: 50<br>ir: 2 | 1     |
|-------------------------------------------------------------------|-------------------|------------------------|------------------------------|--------------------------------|-----------------------------|----------------|----------|---------|-------------|--------------------------|-----------------------------|-------|
| Planlegger: Norsk Landbruksrå<br>Telefon: 982 45 83               | dgiving<br>3 Mobi | Vest<br>l: +47         | SA v/Ha<br>982 45 8          | avik Toi<br>333 E-p            | rleif Bak<br>ost: torle     | ke<br>eif.bakk | e.haavik | @nlr.no |             |                          |                             |       |
| Skifte<br>Nr Navn                                                 | Jordan<br>År      | alyseı<br>Jord-<br>art | resultater<br>Mold-<br>innh. | Leir-<br>innh.                 | pН                          | P-Al           | K-Al     | KHNC    | Mg-Al<br>03 | Ca-Al                    | P status                    | Org.N |
| <b>1 Brekkena</b><br>3,0 daa Beregnet<br>Nye verdier              | 2014<br>2020      | 6                      | 3                            | 1                              | 4.7<br>4.5                  | 31             | 12<br>18 | 88      | 7           | 19                       | 1,3                         | 1.3   |
| <b>2 Flaten</b><br>11,2 daa Beregnet<br>Nye verdier               | 2014<br>2020      | 13                     | 5                            | 0                              | 6.3<br>6.2                  | 43             | 13<br>27 |         | 14          | 370                      | 2,4                         | 4.3   |
| <b>2 Flaten, attlegg 2018</b><br>5,1 daa Beregnet<br>Nye verdier  | 2019<br>2020      | 6                      | 3                            | 2                              | 6.5<br>6.5                  | 31             | 10<br>10 |         | 10          | 190                      | 0,0                         | 4.3   |
| <b>3 Lømyra og Kjelden</b><br>2,0 daa Beregnet<br>Nye verdier     | 2014<br>2020      | 13                     | 5                            | 0                              | 5.4<br>5.3                  | 36             | 11<br>26 |         | 14          | 120                      | 2,4                         | 4.3   |
| <b>4 Nordrebøen</b><br>21,0 daa Beregnet<br>Nye verdier           | 2014<br>2020      | 13                     | 5                            | 0                              | 5.4<br>5.3                  | 27             | 13<br>16 |         | 13          | 210                      | 0,9                         | 1.3   |
| 5 Sørom veg 52/2<br>8,0 daa Beregnet<br>Nye verdier               | 2014<br>2020      | 14                     | 7                            | 0                              | 5.7<br>5.6                  | 23             | 10<br>12 |         |             |                          | 1,0                         | 1.1   |
| <b>10 Beite rundt flaten</b><br>9,0 daa Beregnet<br>Nye verdier   | 2014<br>2020      | 13                     | 5                            | 0                              | 5.4<br>5.3                  | 14             | 7<br>6   |         | 11          | 300                      | 0,0                         | 0.2   |
| <b>11 Neset</b><br>19,0 daa Beregnet<br>Nye verdier               | 2014<br>2020      | 13                     | 5                            | 0                              | 5.3<br>5.2                  | 16             | 16<br>12 |         | 10          | 42                       | 0,0                         | 0.0   |
| <b>12 Myra</b><br>9,0 daa Beregnet<br>Nye verdier                 | 2014<br>2020      | 14                     | 7                            | 0                              | 5.6<br>5.6                  | 4              | 4<br>6   |         | 8           | 46                       | 1,1                         | 3.0   |
| <b>13 Beite Botn</b><br>23,0 daa Beregnet<br>Nye verdier          | 2014<br>2020      | 6                      | 4                            | 2                              | 5.0<br>4.9                  | 13             | 12<br>12 |         | 5           | 12                       | 0,0                         | 0.0   |
| <b>14 Beite på Berge, ner</b><br>22,0 daa Beregnet<br>Nye verdier | 2014<br>2020      | 6                      | 4                            | 2                              | 5.2<br>5.1                  | 37             | 28<br>23 |         | 9           | 60                       | 0,0                         | 0.0   |
| <b>15 Beite på Berge,ovon</b><br>36,0 daa Beregnet<br>Nye verdier | 2014<br>2020      | 6                      | 3                            | 2                              | 5.2<br>5.1                  | 9              | 29<br>23 |         | 10          | 36                       | -0,1                        | 0.0   |

# Skifteplan mobil 2020

Navn: Siril Wiik Adresse: Vikavegen 95 5956 VÅGSEIDET Telefon: 404 16 932 Brukernr: 1263050002 E-post: siril.wiik@gmail.com

Planlegger: Norsk Landbruksrådgiving Vest SA v/Haavik Torleif Bakke Telefon: 982 45 833 Mobil: +47 982 45 833 E-post: torleif.bakke.haavik@nlr.no

#### Hva er Skifteplan mobil?

Skifteplan mobil er en app som kan erstatte den grønne boka. Du får direkte innsyn på planlagte og utførte tiltak på din telefon / nettbrett / PC / Mac. Det er mulig å registrere endringer ved å bestille mobil lisens (se under). Endringene lastes automatisk opp på nett slik at du og din rådgiver kan få tilgang på disse fra Skifteplan. Det er ikke nødvendig med Skifteplan på PC for å bruke Skifteplan mobil. Det holder at din rådgiver bruker Skifteplan. Skifteplan mobil vil virke på alle nyere smarttelefoner og nettbrett.

#### Hvordan ta Skifteplan mobil i bruk?

Du har to muligheter:

- 1. Du kan bruke en QR kodeleser og bruke koden du finner til høyre. **OBS! Noen QR kodelesere har en innebygget mulighet for å vise nettsider og har en egen knapp for å åpne siden i telefonens nettleser. Bruk denne knappen for å åpne i telefonens nettleser!!**
- 2. Du kan gå til skifteplan.no i en nettleser (enten på mobil eller PC / Mac), trykke på knappen Logg på Skifteplan Mobil, og logge inn med id og passord du finner på neste side.

På iOS baserte enheter (iPhone, iPod og iPad) kan du legge Skifteplan mobil til på hjemskjermen. På andre enheter, som Android og Windows Phone, må du lage et bokmerke i nettleseren på telefonen. OBS! Vent med å legge til på hjemskjerm / lage bokmerke til etter at du har logget inn og hjemsiden i Skifteplan mobil vises. (Bruker du QR koden logges du inn automatisk.)

#### Hvordan få tilgang til å registre endringer?

For å registrere endringer må du bestille mobil lisens. En lisens kan brukes av samme person på inntil 3 enheter.På hjemskjermen for Skifteplan mobil finnes det en knapp Innst. oppe til høyre. Går du inn der finner du en knapp med teksten Bestill mobil lisens. Bruk passordet du finner på neste side samt noen nødvendige opplysninger. OBS! Administrerer du flere driftsenheter (flere Id'er) er det viktig at den som skal motta faktura for mobil lisens er aktiv i løsningen. Har man mobil lisens på en enhet kan man endre på flere driftsenheter.

#### Beskrivelse

Skifteplan mobil kan bare endre utførte tiltak. Planlagte tiltak (i Skifteplan på PC) blir ikke berørt.

OBS! Går man inn på et tiltak og trykker Ok/Utført blir det satt inn dato og tid på tiltaket. Ønsker man kun å se på et tiltak (hva som er planlagt senere) må man huske å bruke Avbryt knappen i Skifteplan mobil.

Skifteplan mobil bruker GPS funksjonen i telefonen bl.a. for å vise hvilke skifter som er nærmest. For at denne funksjonen skal virke må du svare ja dersom telefonen spør om du ønsker dette. Får du ikke spørsmål kan det være at du har slått av denne mulighetene i telefonens innstillinger.

# OBS! Ikke bruk tilbakeknappen på telefonen / nettleseren. Det skal ikke være nødvendig å bruke denne.

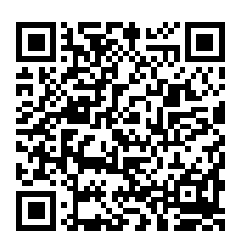

Kommune: 4631 Gårdspr: 50

Utskriftsdato: 04.02.2020 Side: 1

Gårdsnr: 50 Bruksnr: 2

# Skifteplan mobil 2020

1263050002

#### Siril Wiik

#### Beskrivelse (forts.)

For å bytte år (eller til vekstnr. 2 dersom du bruker det) går du til innstillinger siden (Hjem - Innst). Trykk på knappen Bytt år / vekstnr. Skifteplan overfører kun ett år / vekstnr om gangen. Du eller din rådgiver kan overføre flere år / vekstnr.

Skifteplan mobil synkroniserer automatisk med Agromatic tjener når du starter opp Skifteplan mobil og hver gang du gjør en endring. Ønsker du å hente endringer fra andre utenom dette så kan du gå til innstillinger siden og trykke knappen Synkroniser med tjener.

Står du inne på en tiltaksside (ikke såmengde / Avling) så kan du bla deg mellom skiftene ved å sveipe med fingeren.

#### Kart

Du finner kart nederst i lista over tiltak etter at du har valgt skifte. Kartet viser skifter, flagg og eventuelt et bakgrunnskart. Flagg er steder i kartet du ønsker å markere, f.eks. en stor stein. I Skifteplan vil flaggene vises under tema "JD Flagg". Skifteplan er en frakoblet løsning, som kan brukes uten nettilgang. Dersom du ønsker bakgrunnskart må det lastes ned til enheten. Du vil få spørsmål om det første gang du går inn i kartet. Senere kan dette gjøres under Hjem > Innst. > Bakgrunnskart.

Kartet har en aktiv posisjon, som er markert med en svart ring. Når du går inn i kartet vil den plasseres i senterpunktet til aktivt skifte. Trykker du et sted i kartet så vil den aktive posisjonen flytte seg. Trykker du inne i et skifte vil dette skiftet bli aktivt. Trykker du på et flagg kan du se mer informasjon om flagget. For å lage et nytt flagg i den aktive posisjonen trykker du på knappen med bilde av et flagg. Trykker du på knappen over flaggknappen vil den aktive posisjonen følge GPS posisjonen til enheten. Over denne knappen er det en egen hjem knapp for kartet. Den vil sentrere kartet om det aktive skiftet.

#### Id og passord

Hold id og passord konfidensielt. Passordet kan brukes for å bestille mobil lisens, som faktureres deg!

### Id: 32773122 Passord: H7LGQK

(Passordet skiller ikke mellom store og små bokstaver.)

QR koden på første side kan ikke brukes for å bestille mobil lisens i ditt navn og kan tryggere gis til andre. Gir du noen QR koden eller din id og passord kan de gjøre endringer i dine data dersom de har egen mobil lisens.

#### Hvordan få brukerstøtte?

Har du spørsmål eller trenger hjelp med løsningen kan du kontakte brukerstøtte: Agil kompetanse, e- post: hjelp@skifteplan.no, telefon: 33 07 19 80